## INSTRUKCJA INSTALACJI OPROGRAMOWANIA SUNBIRD

- 1. Pobież ze strony <u>http://download.mozilla.org/?product=sunbird-0.3&os=win&lang=pl</u> program Sunbird. Program ten jest darmowy.
- 2. Zainstaluj program wykonując kolejno czynności podane podczas procesu instalacji.
- 3. Uruchom program Sunbird.
- 4. Naciśnij Plik/Subskrybuj kalendarz

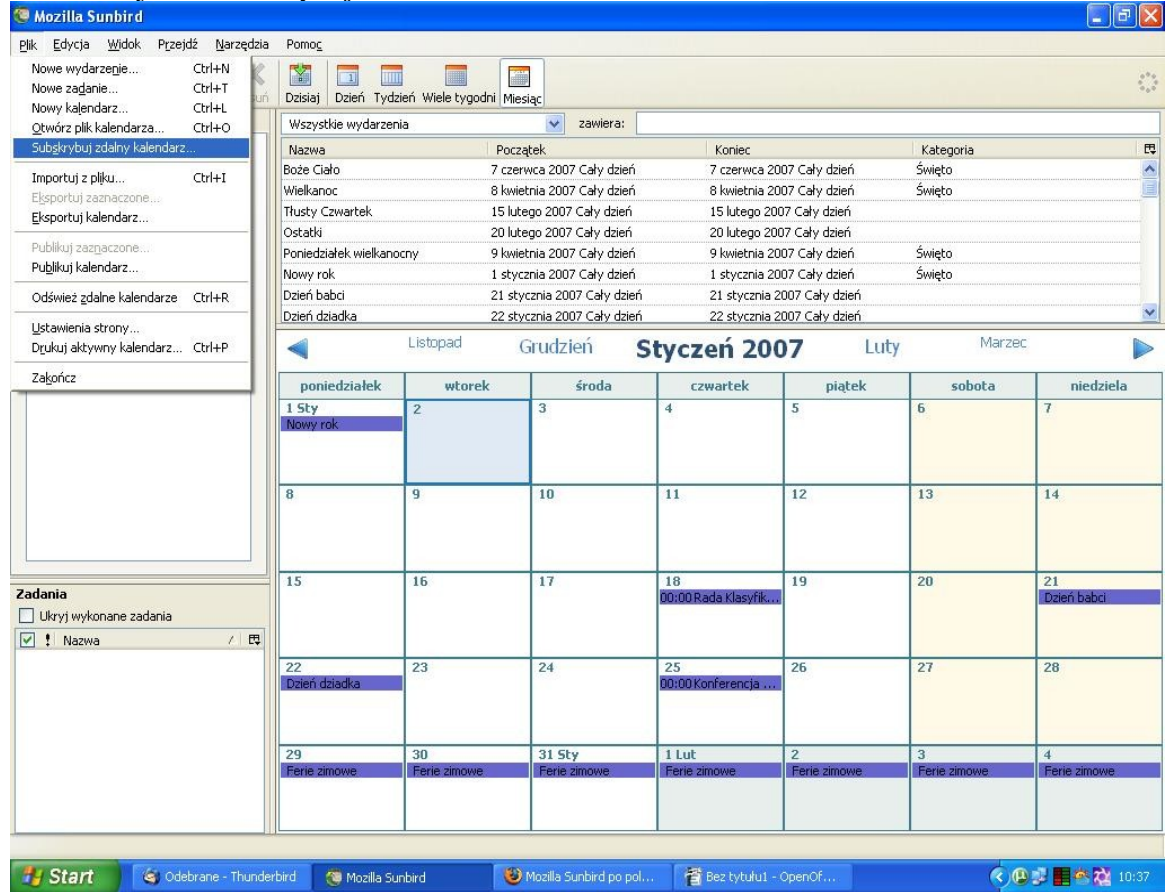

5. Następnie wybierz kalendarz zdalny i naciśnij *Dalej* 

| 🧐 Mozilla Sunbird                                                                               |                                                                                            |
|-------------------------------------------------------------------------------------------------|--------------------------------------------------------------------------------------------|
| Nowy kalendarz                                                                                  |                                                                                            |
| <b>Nowy kalendarz</b><br>Lokalizacja kalendarza                                                 |                                                                                            |
| Kalendarz może być przechow;<br>serwerze, dzięki czemu można<br>współdzielić ze znajomymi lub u | ywany na komputerze lokalnym albo na<br>będzie go używać zdalnie lub<br>współpracownikami. |
| 🚫 Kalendarz lokalny                                                                             |                                                                                            |
| Kalendarz zdalny                                                                                |                                                                                            |
|                                                                                                 |                                                                                            |
|                                                                                                 |                                                                                            |
|                                                                                                 |                                                                                            |
|                                                                                                 |                                                                                            |
|                                                                                                 |                                                                                            |
| 2 <mark></mark>                                                                                 |                                                                                            |
|                                                                                                 | <wstecz dalej=""> Anuluj</wstecz>                                                          |

6. Format *iCalendar* w polu położenie wpisz http://icalx.com/public/psp21/publiczny%20.ics i naciśnij przycisk *Dalej* 

| Nowy kalendarz                          |                                                |
|-----------------------------------------|------------------------------------------------|
| Nowy kalendarz<br>Lokalizacja kalendarz | а                                              |
| Format, poł                             | ożenie i dostęp do kalendarza zdalnego.        |
| Format:                                 | 💿 iCalendar (ICS)                              |
|                                         | O CalDAV                                       |
| Położenie:                              | http://icalx.com/public/psp21/publiczny%20.ics |
|                                         |                                                |
|                                         |                                                |
|                                         |                                                |
|                                         |                                                |
|                                         |                                                |
|                                         |                                                |
|                                         |                                                |
|                                         | < <u>W</u> stecz <u>D</u> alej > Anuluj        |

7. Nadaj nazwę dla swojego kalendarza (ja proponuję PSP21) oraz kolor wyświetlanych wiadomości i wciśnij przycisk *Dalej* 

| 😳 Mozilla Sun                       | bird                                                                                                    |      |
|-------------------------------------|----------------------------------------------------------------------------------------------------|------|
| Nowy kalenda                        | z                                                                                                    |      |
| Nowy kalendar:<br>Ustawienia kalend | z<br>larza                                                                                                    |      |
| Wybierz<br>którym w                 | nazwę dla kalendarza. Możliwe jest także wybranie koloru,<br>vyróżniane będą wszystkie zdarzenia tego kalendarza. |      |
| Nazwa:                              | psp21                                                                                                    |      |
| Kolor:                              |                                                                                                    |      |
|                                     |                                                                                                    |      |
|                                     |                                                                                                    |      |
|                                     |                                                                                                    |      |
|                                     |                                                                                                    |      |
|                                     |                                                                                                    |      |
|                                     |                                                                                                    |      |
|                                     | <pre>&lt; Westecz Dalej &gt; Anu</pre>                                                                            | ıluj |
|                                     |                                                                                                    |      |

- Kalendarz zostanie dodany kończymy pracę naciskając przycisk *Zakończ* W moim przypadku wygląda to w ten sposób

| ٩                   | Listopad G         | irudzień <b>S</b> ł    | tyczeń 200                | 7 Luty            | Marzec            |                   |
|---------------------|--------------------|------------------------|---------------------------|-------------------|-------------------|-------------------|
| poniedziałek        | wtorek             | środa                  | czwartek                  | piątek            | sobota            | niedziela         |
| 1 Sty<br>Nowy rok   | 2                  | 3                      | 4                         | 5                 | 6                 | 7                 |
| 8                   | 9                  | 10                     | 11                        | 12                | 13                | 14                |
| 15                  | 16                 | 17                     | 18<br>00:00 Rada Klasyfik | 19                | 20                | 21<br>Dzień babci |
| 22<br>Dzień dziadka | 23                 | 24                     | 25<br>00:00 Konferencja   | 26                | 27                | 28                |
| 29<br>Ferie zimowe  | 30<br>Ferie zimowe | 31 Sty<br>Ferie zimowe | 1 Lut<br>Ferie zimowe     | 2<br>Ferie zimowe | 3<br>Ferie zimowe | 4<br>Ferie zimowe |

W razie pytań proszę piszcie na adres mailowy szkoły. Powodzenia w instalacji oraz miłego korzystania administrator BIP.